## Come modificare un biglietto online

- I biglietti promozionali di Andata a Ritorno in giornata NON sono modificabili
- Ciascun biglietto può essere modificato 1 sola volta. Se il biglietto è un biglietto di Andata/ Ritorno si può modificare
  o la data di Andata o la data di Ritorno, ma non entrambe. Per questa ragione, consigliamo di procedere con la
  bigliettazione singola (es: acquisto il biglietto di Andata e poi quello di Ritorno). In questo modo resta modificabile
  una volta quello di andata e una volta quello di ritorno.
- Se su un unico biglietto sono associati più passeggeri, ciascuna modifica riguarderà tutto il gruppo di passeggeri associati a quel biglietto. Per questa ragione, se non si ha la certezza che tutto il gruppo faccia gli stessi viaggi, conviene sempre procedere alla bigliettazione singola per ciascun passeggero.
- La variazione dii data o di luogo è sempre resa accettabile in base alla linea e alla disponibilità di posti sul bus.
  - 1. Digitare nel motore di ricerca "Lineedelmare.it", cliccare poi su "Acquista online"

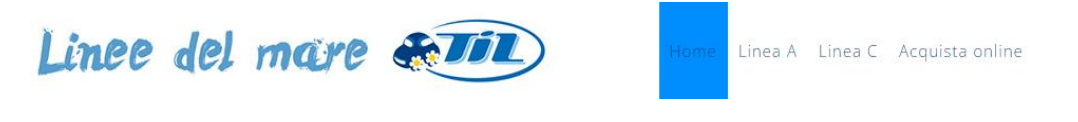

2. Premere sul pulsante "Clicca qui"

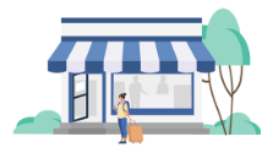

## Vuoi cambiare il biglietto?

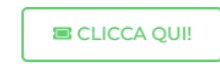

3. Inserire il codice PNR del titolo di viaggio che si intende modificare (si trova sul biglietto) e l'email indicata al momento dell'acquisto, premere poi su 'cerca''.

and the second second second second

|                            | Scarica o campia il tuo diglietto |
|----------------------------|-----------------------------------|
| Inserisci i dati richiesti |                                   |
| PNR*                       |                                   |
| Email dell'acquirente *    |                                   |
|                            | Cerca                             |

4. Premere su "Cambia biglietto"

| Lir        | nk <mark>Avel</mark>           |           | IT 📕 🗸 👻 |
|------------|--------------------------------|-----------|----------|
| ÷          | Dettagli big                   | glietto   |          |
| — A        | zioni sul biglietto            |           |          |
| Ca         | mbia biglietto                 | Stampa    | 9 PDF    |
| Cai<br>Cod | rrello<br>ice carrello: CVUWTN | 1         |          |
| ſ          | Biglietto 1                    |           |          |
|            | CERVIA DELE                    | DDA TO9   | -        |
|            | REGGIO EMILI                   | A         |          |
|            | PIAZZALE EUF                   | (OPA - 4( |          |

## 5. Selezionare il biglietto da cambiare.

|   | Biglietto 1 |  |
|---|-------------|--|
|   | CERVIA      |  |
|   | DELEDDA     |  |
|   | T09 -       |  |
|   | REGGIO      |  |
|   | EMILIA      |  |
|   | PIAZZALE    |  |
|   | EUROPA      |  |
|   | - 401       |  |
|   | Tue, 11 Jun |  |
|   | 2024        |  |
|   |             |  |
| l | ]           |  |
|   | Biglietto 2 |  |
|   | DECOLO      |  |

6. Indicare i dati di viaggio del nuovo biglietto.

| Solo andata ()       | Andata e ritorno |  |
|----------------------|------------------|--|
| Partenza 👻           | Destinazione     |  |
| Andata<br>DD/MM/YYYY | DD/MM/YYYY       |  |
| Passeggeri — 0 +     | Cerca            |  |

7. Verrà inviata una mail all'indirizzo indicato con il nuovo biglietto.

## La prenotazione è stata completata con successo!

Entro qualche minuto riceverai una mail con il biglietto all'indirizzo: Se non trovi la mail, controlla lo spam o posta indesiderata, oppure scrivici a support@linkavel.com

Attenzione! Scarica il PDF del tuo biglietto cliccando sul bottone Stampa PDF

Non dimenticare di segnare il PNR così da ritrovare in ogni momento il tuo biglietto nella sezione "Gestisci la tua prenotazione"

Invia ad un'altra mail